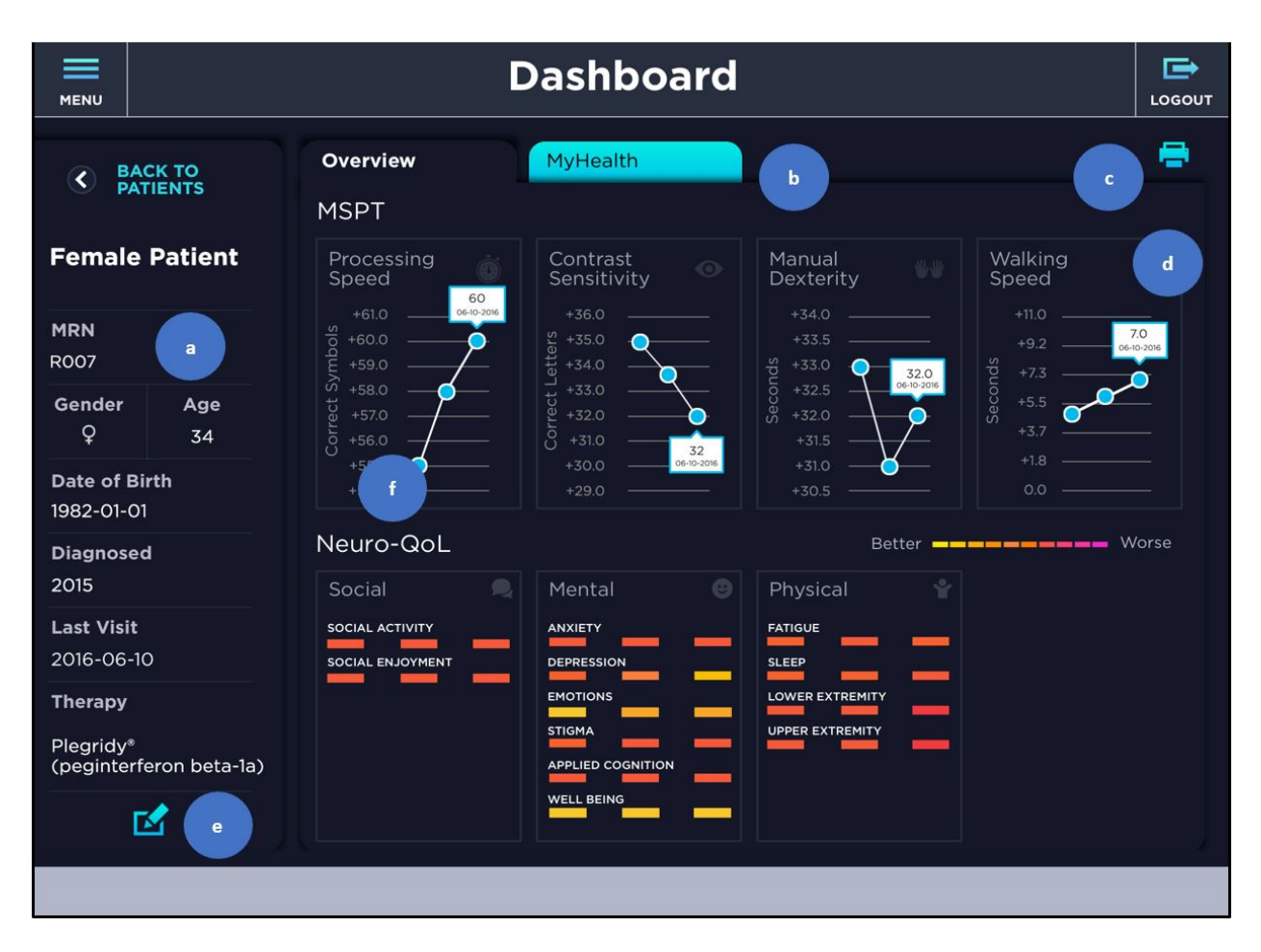

**Fig. S1** Dashboard. The health care professional (HCP) can review MSPT information in two tabs: Overview and MyHealth. The Overview tab opens by default. **a** Detailed patient information is provided. **b** The MyHealth tab displays individual patient responses to MyHealth questions (see also Fig. S2). **c** The printer icon will print a summary of individual patient assessment results using AirPrint<sup>®</sup>. **d** By tapping on an assessment, a detailed result will be viewed (see also Figs. S3–5]. **e** The edit icon will allow the patient's information to be updated. **f** Selecting a specific data point will allow a detailed view about a particular assessment result, including the date and value of the result (see also Figs. S3–5). *MSPT* Multiple Sclerosis Performance Test

|                             | Dashboard                                                                                                    |                |            |            |   | LOGOUT |
|-----------------------------|----------------------------------------------------------------------------------------------------|----------------|------------|------------|---|--------|
| C BACK TO<br>PATIENTS       | Overview                                                                                                    | MyHealth       |            |            | Ø | ۲      |
|                             | Question                                                                                                    | 05-05-2015     | 01-05-2016 | 06-10-2016 |   |        |
| Female Patient              | Please indicate<br>your current years<br>of education.                                                             | 15             |            |            |   |        |
| R007                        | Black ladies                                                                                                    |                |            |            |   |        |
| O 36                        | lease indicate<br>the hand you<br>learned to write<br>with (choose one).                                           | Right          |            |            |   |        |
| Date of Birth<br>1982-01-01 |                                                                                                    |                |            |            |   |        |
| Diagnosed<br>2015           | Please indicate<br>the age you<br>experienced your<br>first symptom that<br>you can definitely<br>attribute to MS. | 26             |            |            |   |        |
| Last Visit<br>2016-06-10    |                                                                                                    |                |            |            |   |        |
| Therapy                     | Please indicate<br>the age when you<br>were diagnosed<br>with MS.                                                  | 26             |            |            |   |        |
| (peginterferon beta-1a)     |                                                                                                    |                |            |            |   |        |
|                             |                                                                                                    | From the start |            |            |   |        |
|                             |                                                                                                    |                |            |            |   |        |

**Fig. S2** Dashboard – MyHealth. Selecting the MyHealth tab shows the MS patient's response to individual questions contained in the module by the date of visit. Longitudinal data can be compared across visits. *MS* multiple sclerosis

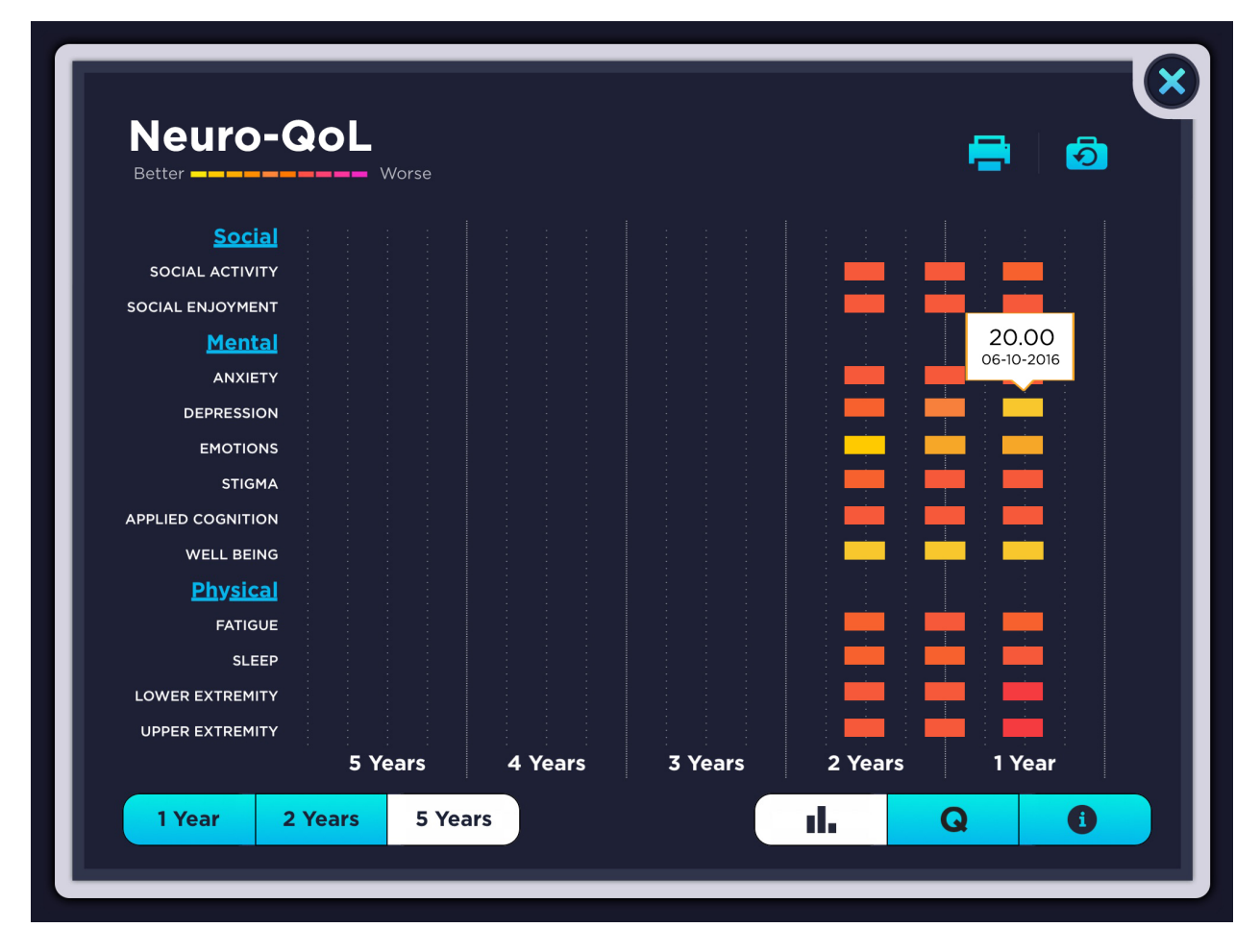

**Fig. S3** Neuro-QoL. Domains of social, mental, and physical function and categories within each domain are displayed on the right, with a colored scale indicating better to worse (see also Fig. S4). Longitudinal data are available and can be viewed for 1–5 years (bottom of screen). *Neuro-QoL* Quality of Life in Neurological Disorders

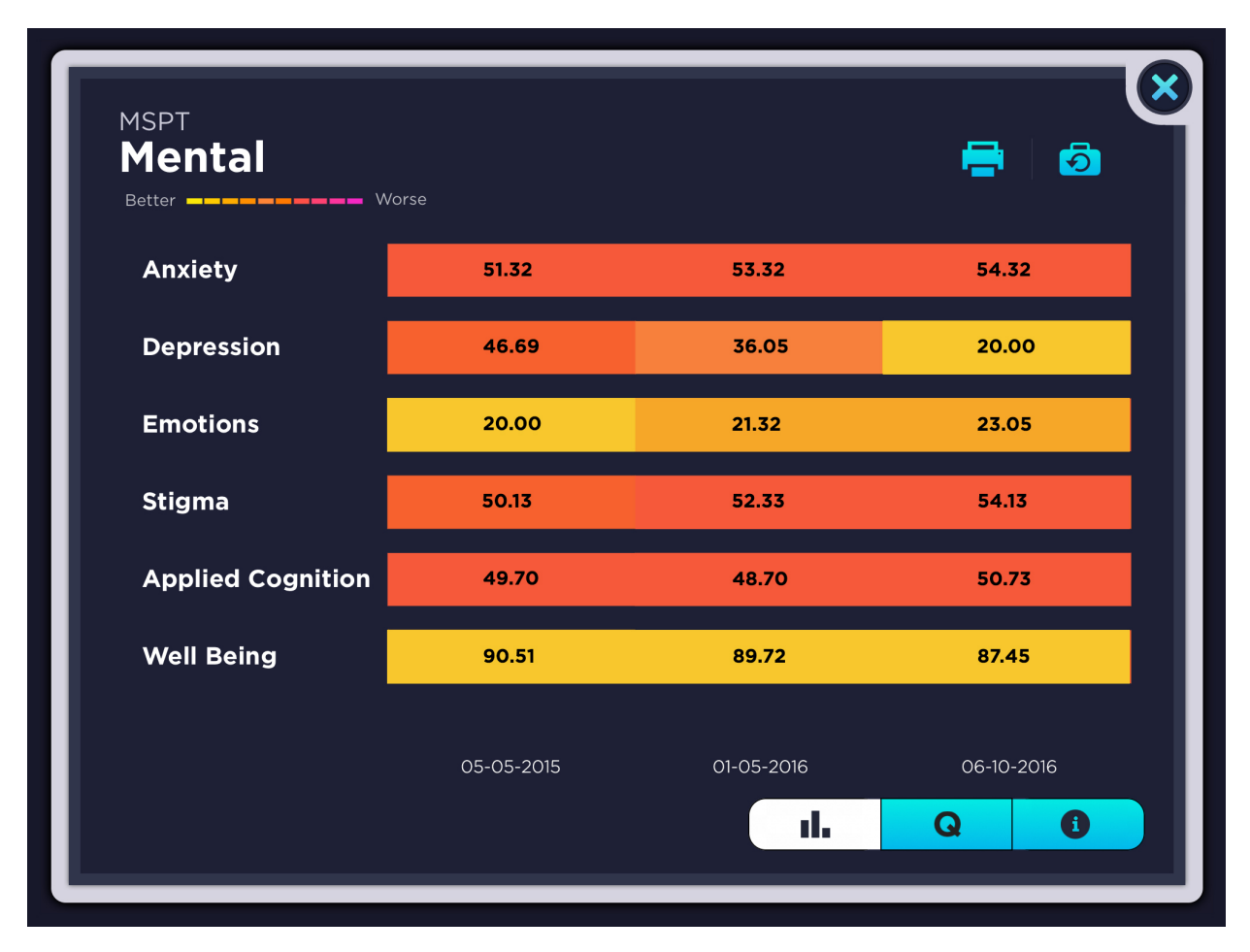

**Fig. S4** Detailed view of Neuro-QoL. Selection of one domain (Mental) of the Neuro-QoL shows T-scores for each category, arranged by color. *Neuro-QoL* Quality of Life in Neurological Disorders

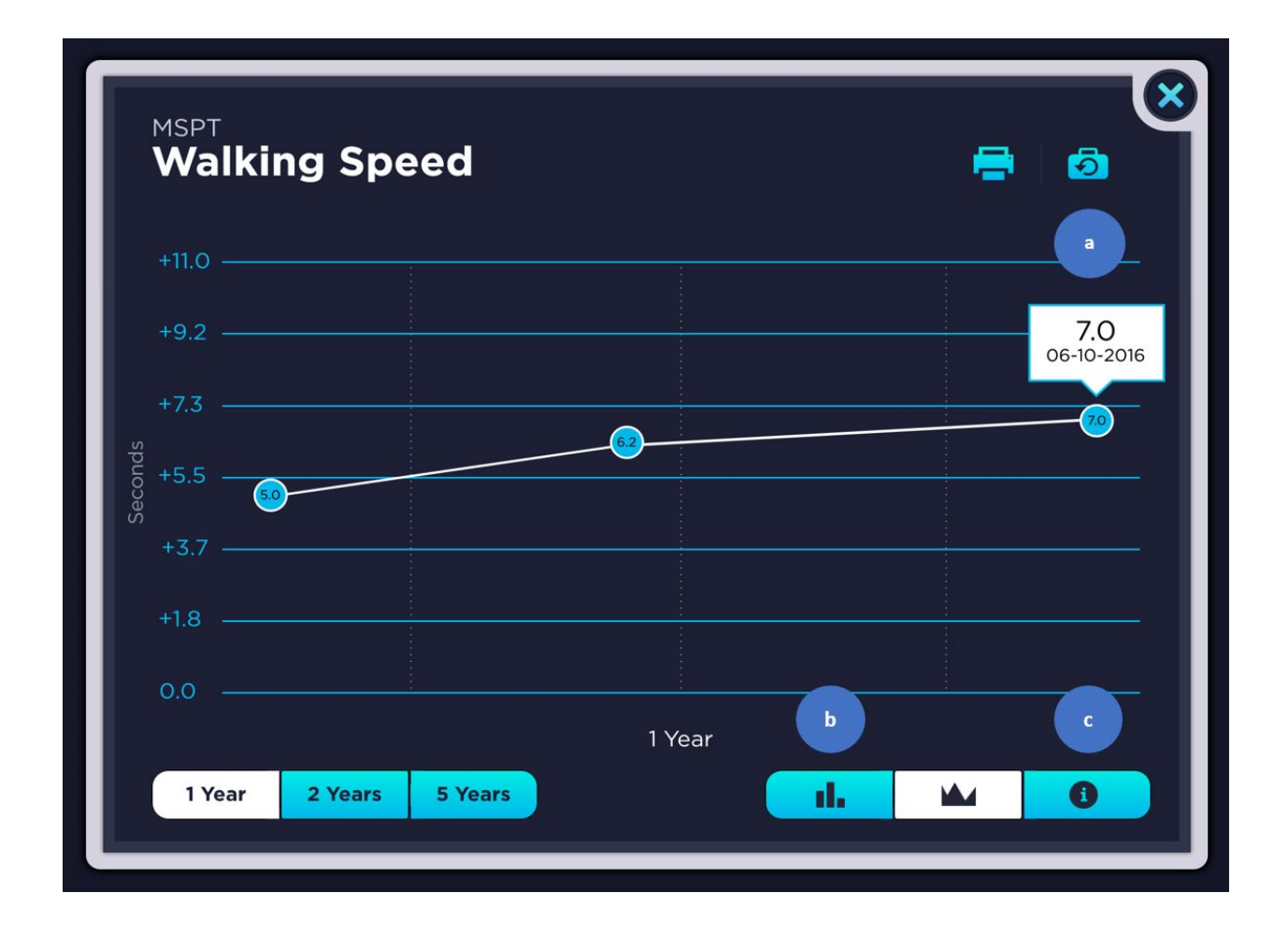

**Fig. S5** Detail of walking speed test. Selection of the WST module (Fig. S1d) is displayed on this screen. **a** Selection of the suitcase icon will allow the patient to complete or retake an assessment; this can be done within 72-h window. **b** Data can be viewed as either a bar chart or a line chart (left or right icon, respectively). **c** Selection of the "i" icon will bring up a description of the assessment and how it is scored. *WST* Walking Speed Test